Õpetaja kasutajakontoga sisse logides avaneb automaatselt Veyoni aken, kus kasutajanimeks on Õpetaja ja parooliks tuleb sisestada õpetaja parool. Veyoni programmi saab käivitada ka, kui klõpsata ikoonil 👁

| Veyon Logon ? >                                                       | × |
|-----------------------------------------------------------------------|---|
| Please enter your username and password in order to access computers. |   |
| Password                                                              |   |
| OK Cancel                                                             | _ |
|                                                                       |   |

Paremklikk mõnel konkreetsel arvutil toob nähtavale menüü, milles on erinevad valikud arvuti kontrollimiseks. "Lock" lukustab õpilase arvuti, Power down lülitab õpilase arvuti välja jne.

| Keskmine pare | em rida 1                                                                                                    | Keskmine parem rida 2      | Keskmine parem rida 3                                                                                                    | Keskmine parem rida 4       |
|---------------|----------------------------------------------------------------------------------------------------|----------------------------|----------------------------------------------------------------------------------------------------|-----------------------------|
|               | Monitoring<br>Fullscreen demo<br>Window demo<br>Lock<br>Remote view<br>Remote control<br>Power on<br>Reboot<br>Power down<br>Logout<br>Logout<br>Text message<br>Run program<br>Open website<br>Screenshot | pilane - Aknapoolne rida 2 | Image: Additional additional additi | Öpilane - Aknapoolne rida 4 |
|               |                                                                                                    | 0                          |                                                                                                    |                             |

Lukustatud õpilase arvutile ilmub tabaluku ikoon ja õpilane arvutit enam kasutada ei saa. Kasutusõiguse tagasiandmiseks tuleb teha vastaval arvutil paremklikk ja valida "Unlock".

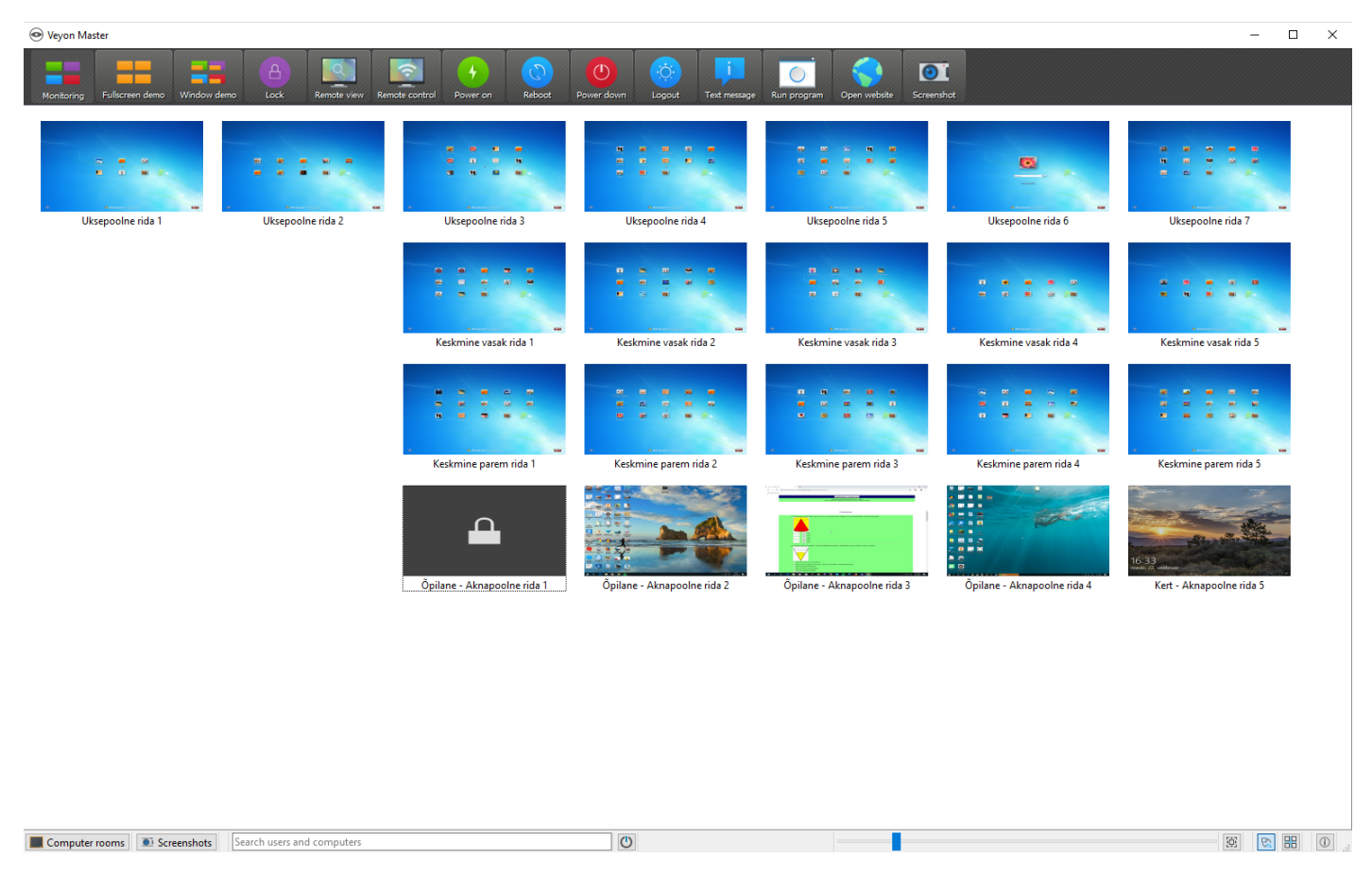

Hallid ekraanid tähistavad arvuteid, millega ühendust pole veel saavutatud - see juhtub tavaliselt paari minuti jooksul. Punased ekraanid tähistavad arvuteid, millega ühendust ei ole võimalik saada. Ülal reas olevad ikoonid mõjutavad kõiki arvuteid korraga - "Power Down" lülitab kõik arvutid välja ja "Open website" avab kõigis arvutites soovitud veebilehe.

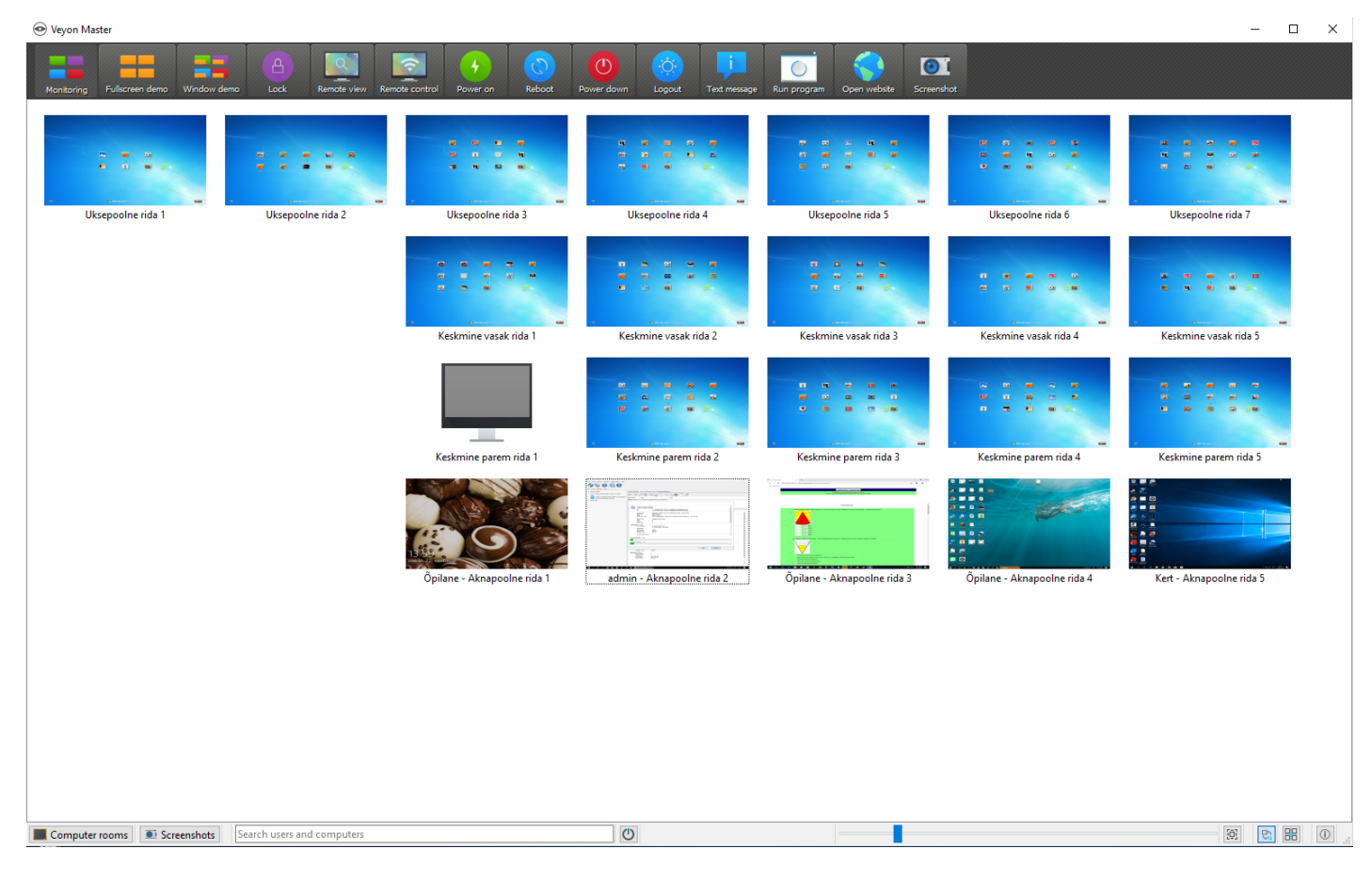